## Formula Bar and Variable Editor Webinar

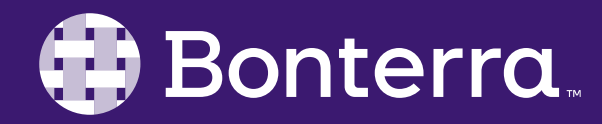

### Meet Your Trainer

Jaime Ransom

Senior Training Specialist

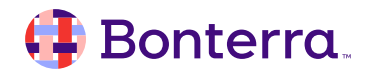

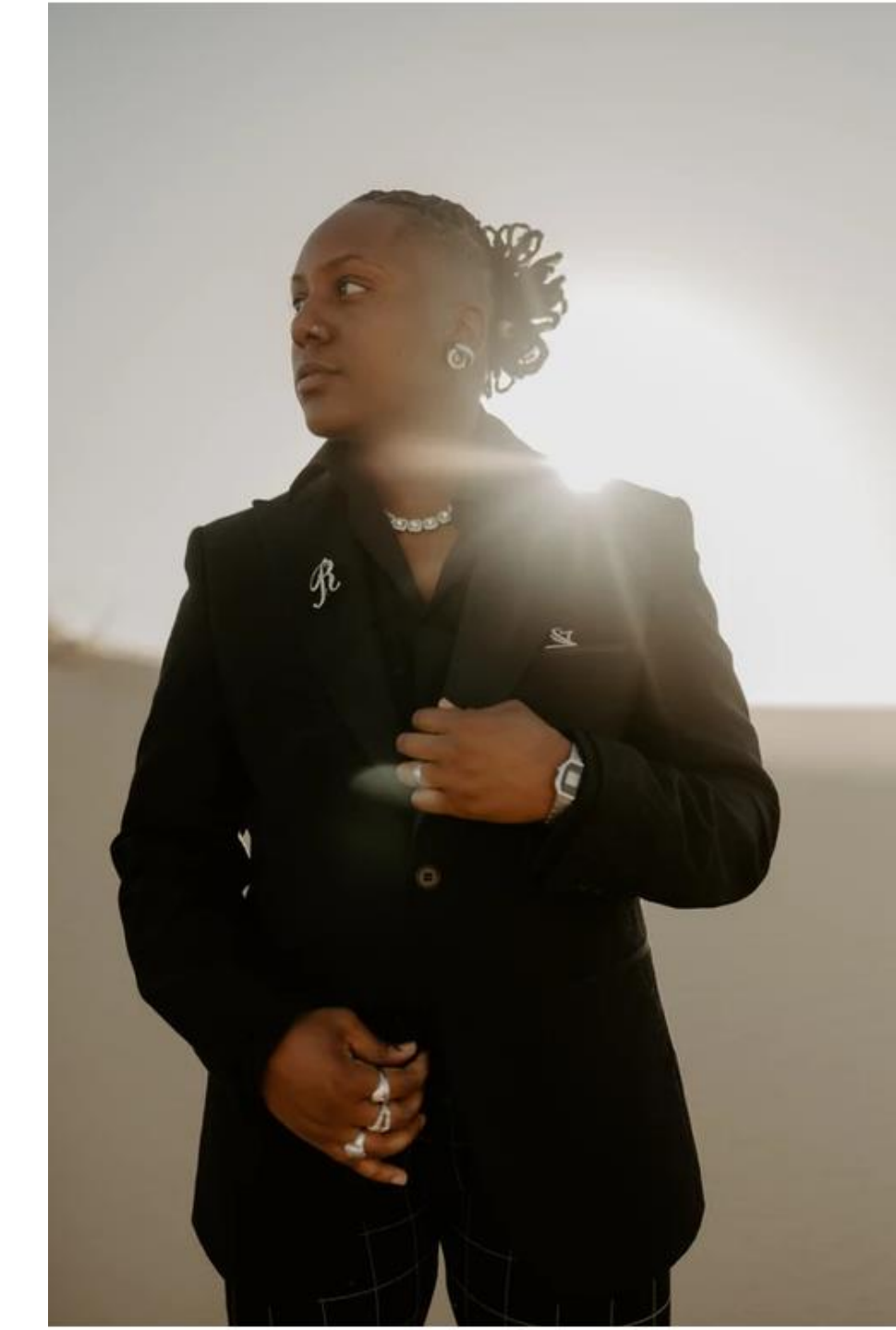

### Learning Objective

Help Report Writers understand best practices for creating popular advanced formulas and/or variables in results so that users confidently know when to use which tool when designing Results reports.

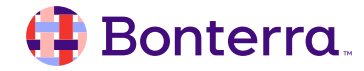

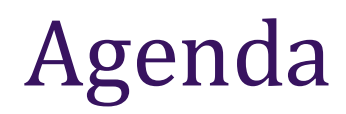

### Variable Editor

### Popular Advanced Formulas

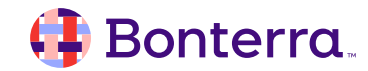

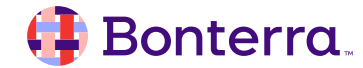

- Window into a cell
- Viewed in 2 ways
  - Click a cell to view bar
  - Click F(x) to collapse or expand

| <      | 俞                      | aprico       | t Welcon     | me: Results | 9              | Forn         | nulas & Cor         | ntext Starte | er Report v         | veb $\sim$          |
|--------|------------------------|--------------|--------------|-------------|----------------|--------------|---------------------|--------------|---------------------|---------------------|
| File   | 5                      | 之 ∘∘∘        | Data<br>曝 C、 | × 000       | Insert<br>⊞∨ ⊨ | → abc → ē    | <i>ا</i><br>۵۰۰۰ ا  | Analyze      | Displ               | ay                  |
| \7_+∼  |                        |              |              |             |                |              |                     |              |                     |                     |
| R      | Raw Data               | $\sim$ 1     |              |             |                |              |                     |              |                     | +                   |
| / 🗈    | ×                      | ,            |              |             |                |              |                     |              |                     |                     |
|        |                        |              |              |             |                |              |                     |              |                     |                     |
|        |                        |              |              |             |                |              |                     |              |                     | - 1                 |
|        |                        |              |              |             |                |              |                     |              |                     |                     |
|        |                        |              |              |             |                | Raw          | Data                |              |                     | :                   |
|        |                        |              |              |             |                |              |                     |              |                     |                     |
| T<br>F | Tier 1<br>Record<br>Id | Name         | DOB          | Gender      | Race           | Ethnicity    | Primary<br>Language | State        | ISP<br>Record<br>Id | Dat<br>ISH<br>Creat |
|        | 1228                   | Kyle Butler  | 1/1/80       | Male        | African Americ | Hispanic     | Spanish             | ОН           | 1,230               | 7/20/17             |
|        | 1291                   | James Monst  | 10/1/89      | Male        | Asian          | Non-Hispanic | English             | ME           |                     |                     |
|        | 1292                   | Jasmine Smit | 3/28/89      | Female      | Multi-Racial   | Hispanic     | Spanish             | ME           |                     |                     |

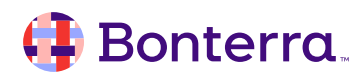

#### Four Icons

• Formula Editor (pencil icon)

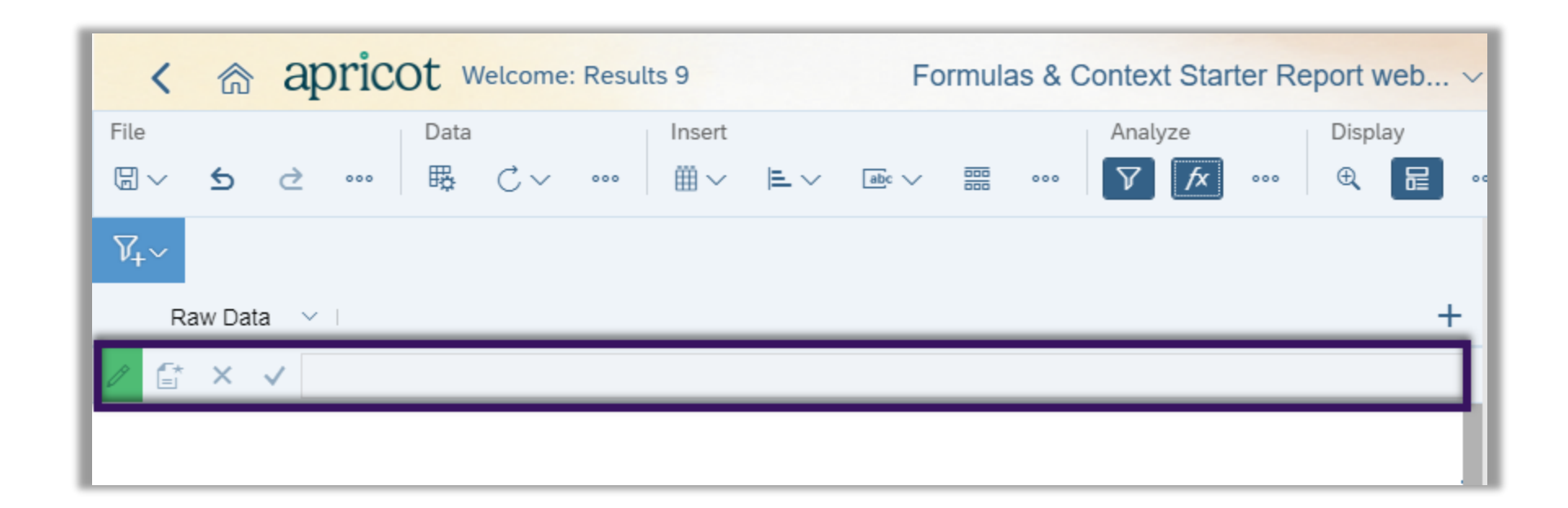

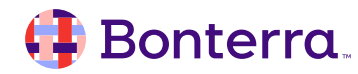

#### Four Icons

- Formula Editor (pencil icon)
- Create Variable (paper icon)

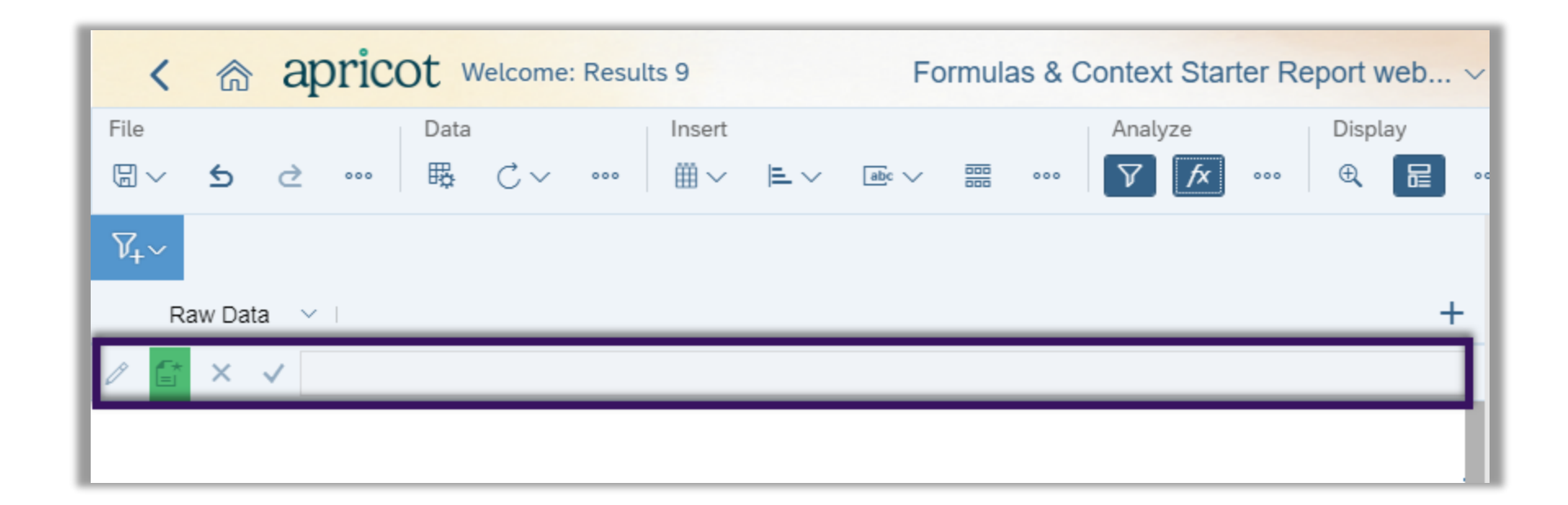

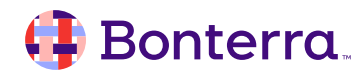

#### Four Icons

- Formula Editor (pencil icon)
- Create Variable (paper icon)
- Cancel Button (X icon)

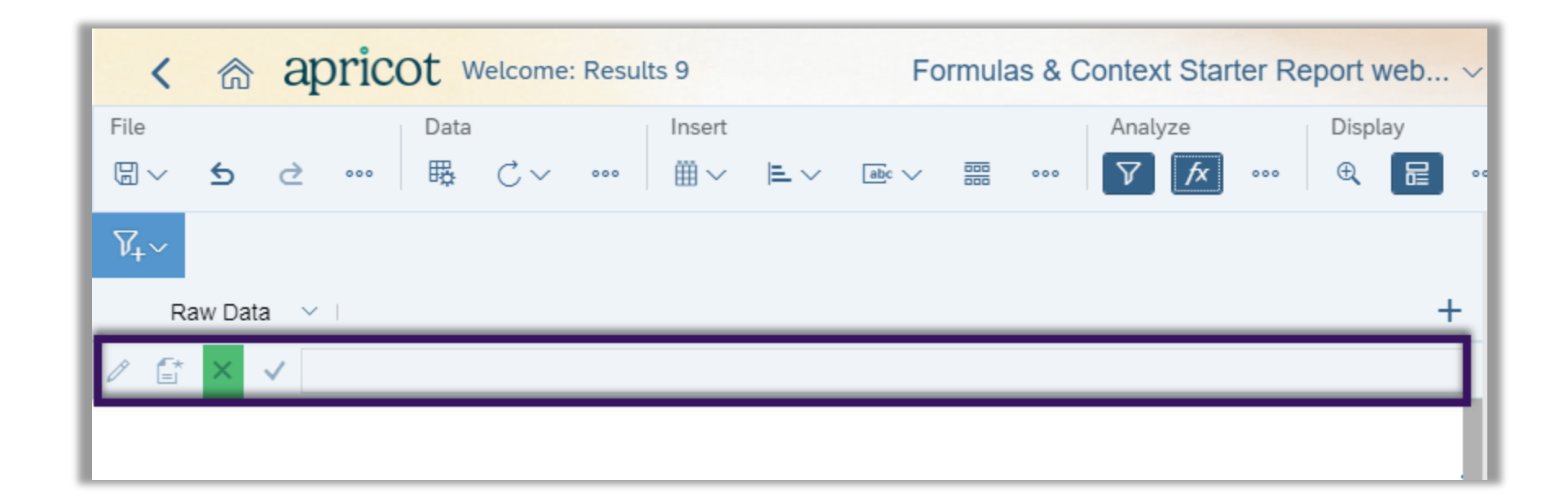

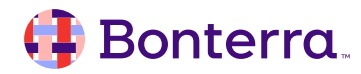

#### Four Icons

- Formula Editor (pencil icon)
- Create Variable (paper icon)
- Cancel Button (X icon)
- Validate Button (check mark icon)

| < 🍙 aprio                        | COT Welcome: Result | Formulas & Context Starter Report web ~ |           |         |         |
|----------------------------------|---------------------|-----------------------------------------|-----------|---------|---------|
| File<br>□ ✓ <b>5 2</b> ····      | Data<br>∰ C ∽ ••••  | Insert<br>⊞ ∽ ⊨ ∽                       | abc V and | Analyze | Display |
| V <sub>+</sub> ∽<br>Raw Data ∽ I |                     |                                         |           |         | +       |
| / 🗄 X 🗸                          |                     |                                         |           |         |         |

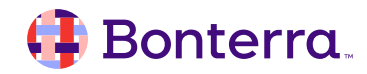

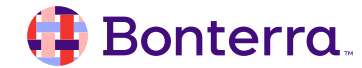

### What is a Variable?

- A reusable formula
- Saves time
- Simplifies report design

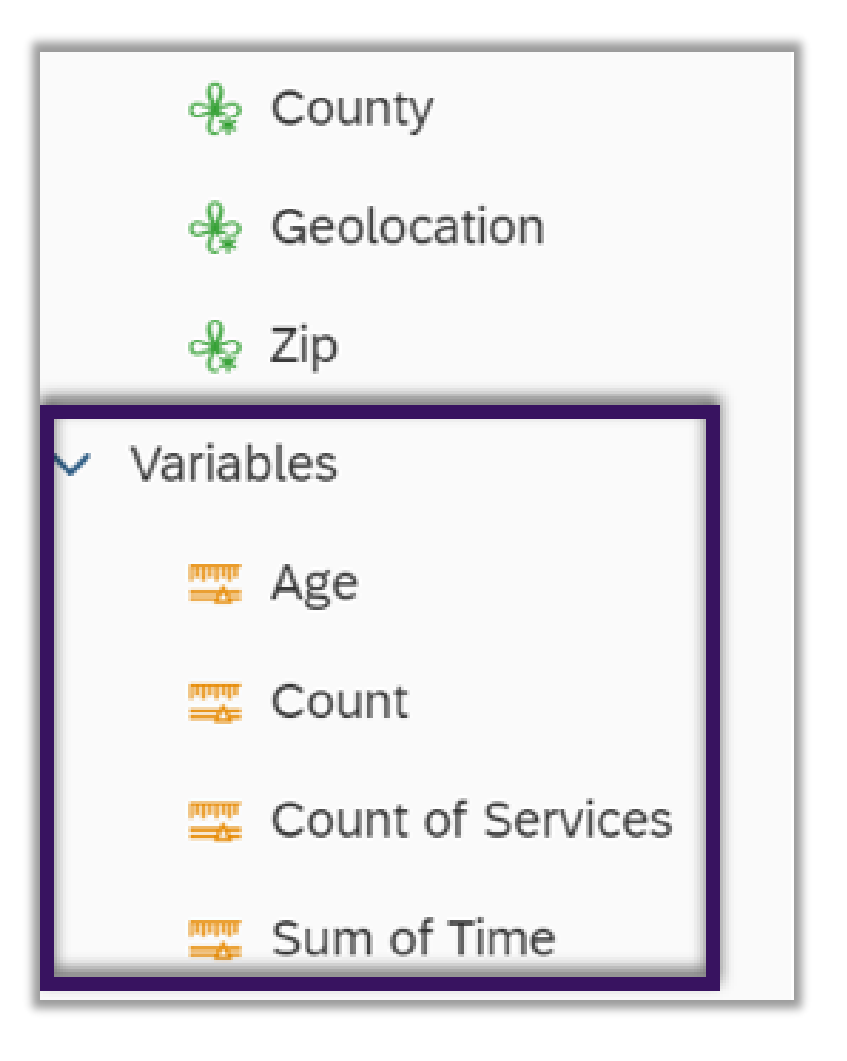

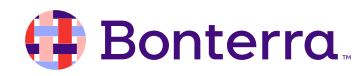

### What is a Variable?

- A reusable formula
- Saves time
- Simplifies report design
- Accessed under Available Document Objects menu

| < 1                       | la apr      | ricot » | <mark>/elcome:</mark> Re | sults 9        | Formulas  | & Context           | Sta | Starter Report web> Q 📢 º 🖉 🏾 🖓 ->                                                                                                    |         |
|---------------------------|-------------|---------|--------------------------|----------------|-----------|---------------------|-----|----------------------------------------------------------------------------------------------------|---------|
| File<br>₪ 〜 🛨             | ) ¢ ∘       | oo Bata | Ċ∨ ∾                     | o Insert       |           | / 🔤 ०००             |     | Analyze Display<br>▼ ★ ····                                                                                                    | Edit    |
| V <sub>+</sub> ∼<br>Raw [ | Data        |         |                          |                |           | ~ ·                 | +   | + Block 1 ℓ Q 1↓~ + Add Va                                                                                                    | ariable |
| / 🗄 ×                     | · 🗸         |         |                          |                |           |                     |     | Image: Solution s       Image: Solution s       Imag                                                                                                    |         |
|                           |             |         |                          |                |           |                     |     | ✓       Turn Into         ✓       Date of Birth_199         ✓       Data Assignment         ●       Date Service Plan<br>Created_1824                                                                                                    |         |
| Raw Data                  |             |         |                          |                |           | Data                |     | Columns (12) Columns (12) Colu |         |
| Tier 1<br>Record<br>Id    | Name        | DOB     | Gender                   | Race           | Ethnicity | Primary<br>Language |     | Image: Name_198       Image: Name_198         Image: Name_198       Image: Name_198                                                                                                    |         |
| 1228                      | Kyle Butler | 1/1/80  | Male                     | African Americ | Hispanic  | Spanish             | C   | C =If [Gender Id Primary Language_212                                                                                                    |         |

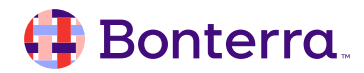

#### Four Components

• Name

|                                    | Create Variable                                 |                         | ۲۶<br>لاع          |
|------------------------------------|-------------------------------------------------|-------------------------|--------------------|
| Name:<br>Description:              |                                                 | Qualification:<br>Type: | Dimension     V    |
| Formula                            |                                                 |                         | ×                  |
| Objects                            | Functions                                       | 0                       | perators           |
| Type here to filter objects tree Q | Type here to filter functions tree              | ۹ =                     | = < <= <> > >= . + |
| V Dimensions                       | > $\left[\overline{(\chi)}\right]$ All          |                         | - / * ( )          |
| 🕀 Category_1841                    | > $\Gamma(\chi)$ Aggregate                      |                         | Values             |
| ♣ Date of Birth_199                | > $\left[\overline{x}\right]$ Character         | 1                       | Prompts            |
| 📌 Date Service Plan Created_1824   | > $\left[\overline{(\chi)}\right]$ DataProvider |                         | :                  |
| 🚸 Ethnicity_1616                   | > $\overline{(x)}$ DateTime                     |                         | ;                  |
| 🚸 Gender Identity_200              | > $\overline{(x)}$ Document                     |                         | After              |
|                                    |                                                 |                         |                    |
|                                    |                                                 |                         | OK Cancel          |

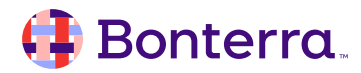

- Name
- Description

|                                    | Create Variable                                 | רא                             |
|------------------------------------|-------------------------------------------------|--------------------------------|
| Name:<br>Description:              |                                                 | Qualification: 📌 Dimension 🗸 🗸 |
| Formula                            |                                                 |                                |
|                                    |                                                 | ×                              |
| Objects                            | Functions                                       | Operators                      |
| Type here to filter objects tree Q | Type here to filter functions tree              | Q = < <= <> > >= . +           |
| ✓ Dimensions                       | > $\overline{(x)}$ All                          | - / * ( )                      |
| 📌 Category_1841                    | > $\Gamma(x)$ Aggregate                         | Values                         |
| ✤ Date of Birth_199                | $\rightarrow [\vec{x})$ Character               | Prompts                        |
| 🕀 Date Service Plan Created_1824   | > $\left[\overline{(\chi)}\right]$ DataProvider |                                |
| 📌 Ethnicity_1616                   | > $\left[\overline{\chi}\right]$ DateTime       | ;                              |
| 😽 Gender Identity_200              | > $\Box(x)$ Document                            | After                          |
|                                    |                                                 |                                |
|                                    |                                                 |                                |
|                                    |                                                 | OK Cancel                      |

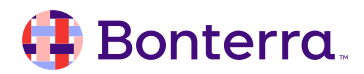

- Name
- Description
- Qualification

|                                                                                                    | Create Variable                                                                                                    | 1            | 23                                                                    |
|----------------------------------------------------------------------------------------------------|----------------------------------------------------------------------------------------------------|--------------|-----------------------------------------------------------------------|
| Name: Description:                                                                                                    |                                                                                                    | Qualificatio | on: I Dimension ✓<br>Undefined                                        |
| Formula                                                                                                    |                                                                                                    |              | ×                                                                     |
| Objects                                                                                                    | Functions                                                                                                    |              | Operators                                                             |
| Type here to filter objects tree       Q         ✓       Dimensions         ⊕       Category_1841         ⊕       Date of Birth_199         ⊕       Date Service Plan Created_1824         ⊕       Ethnicity_1616         ⊕       Gender Identity_200 | Type here to filter functions tree                 दिके All                  दिके Aggregate                  दिके Character                  दिके DataProvider                  दिके Document | a            | = < <= <> >= . +<br>- / * ( )<br>Values<br>Prompts<br>:<br>;<br>After |
|                                                                                                    |                                                                                                    |              | OK Cancel                                                             |

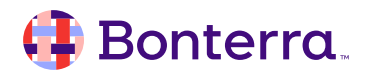

- Name
- Description
- Qualification
  - Dimension
  - Measure
  - Detail

|                                  | Create Variable                                    |                                                                                    |
|----------------------------------|----------------------------------------------------|------------------------------------------------------------------------------------|
| Name:<br>Description:            |                                                    | Qualification:     Image: Dimension     Image: Dimension       Type:     Undefined |
| Formula                          |                                                    | ×                                                                                  |
| Objects                          | Functions                                          | Operators                                                                          |
| Type here to filter objects tree | Type here to filter functions tree                 | Q = < <= <> > >= . +                                                               |
| ✓ Dimensions                     | > $\left[\overline{x}\right]$ All                  | - / * ( )                                                                          |
| 😽 Category_1841                  | > $\Gamma(x)$ Aggregate                            | Values                                                                             |
| 😽 Date of Birth_199              | > $\overline{(x)}$ Character                       | Prompts                                                                            |
| 😔 Date Service Plan Created_1824 | > $\left[ \overrightarrow{x} \right]$ DataProvider |                                                                                    |
| 🔶 Ethnicity_1616                 | > $\left[\overline{(\chi)}\right]$ DateTime        | ;                                                                                  |
| 😽 Gender Identity_200            | > $\left[\overline{(\chi)}\right]$ Document        | After                                                                              |
|                                  |                                                    |                                                                                    |
|                                  |                                                    |                                                                                    |
|                                  |                                                    | OK Cancel                                                                          |

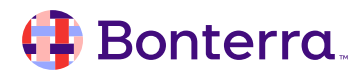

- Name
- Description
- Qualification
- Type

|                                    | Create Variable                                 | E3                             |
|------------------------------------|-------------------------------------------------|--------------------------------|
| Name: Description:                 |                                                 | Qualification: 🔶 Dimension 🗸 🗸 |
| Formula                            |                                                 | ×                              |
| Objects                            | Functions                                       | Operators                      |
| Type here to filter objects tree Q | Type here to filter functions tree              | Q = < <= <> > >= . +           |
| ✓ Dimensions                       | > $\left[\overline{X}\right]$ All               | - / * ( )                      |
| 😚 Category_1841                    | > $\left[\overline{(\chi)}\right]$ Aggregate    | Values                         |
| ↔ Date of Birth_199                | > $\left[\overline{(\chi)}\right]$ Character    | E Prompts                      |
| 🚸 Date Service Plan Created_1824   | > $\left[\overline{(\chi)}\right]$ DataProvider |                                |
| 🚸 Ethnicity_1616                   | > $\overline{(x)}$ DateTime                     | ;                              |
| 😽 Gender Identity_200              | > $\boxed{(x)}$ Document                        | After                          |
|                                    |                                                 |                                |
|                                    |                                                 |                                |
|                                    |                                                 | OK Cancel                      |

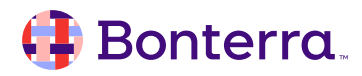

# Popular Advanced Formulas

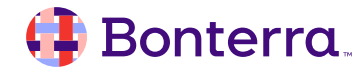

### **Popular Formulas**

#### Year (or Month, Day, etc)

- Allows for simple aggregation for time periods, which can be utilized in filtering or chart creation
- =Year([Date of Service])

| Year | Count |
|------|-------|
| 2016 | 57    |
| 2017 | 147   |
| 2018 | 4     |
| 2020 | 2     |

#### 🤑 Bonterra.

### **Popular Formulas**

#### **Display Null Values with other Text**

Especially helpful for use in Input Controls, Report Filters, Summary Tables, and Charts

<u>=lf [Data Object]>="" Then [Data Object] Else "Unanswered"</u> OR

=If IsNull([Data Object]) Then "Unanswered" Else [Data Object]

- >=! Formulas are relied on more in Apricot
- If IsNull Formulas are relied on more in ETO

|                           |                       | Count       |
|---------------------------|-----------------------|-------------|
| Secondary<br>Language_213 | Secondary<br>Language | 7           |
|                           | Unanswered            | 2           |
|                           | Unanswered            | 197         |
|                           | Unanswered            |             |
|                           | Unanswered            |             |
|                           | Unanswered            |             |
| English                   | English               | Count by Se |
| Spanish                   | Spanish               |             |
| English                   | English               | Unanswered  |
|                           | Unanswered            |             |
|                           | Unanswered            | Spanish     |
|                           | Unanswered            |             |
| Spanish                   | Spanish               |             |
|                           |                       | English     |
|                           |                       |             |
|                           |                       |             |

| ount | Secondary Language |
|------|--------------------|
| 7    | English            |
| 2    | Spanish            |
| 197  | Unanswered         |

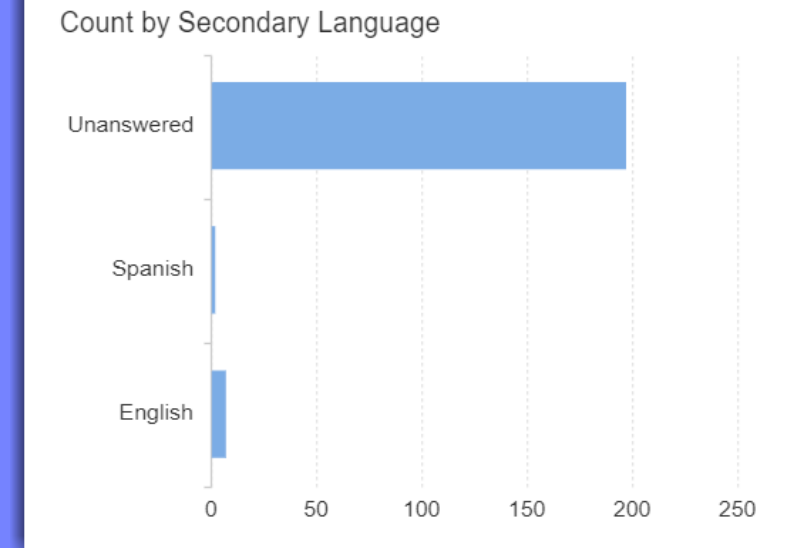

👎 Bonterra.

### **Popular Formulas**

Calculate Age based on Today's Date

 Revise name of Date of Birth field name in formula to match the Object in your report

=DatesBetween([Date of Birth];CurrentDate();YearPeriod)

| DOB      | Age |
|----------|-----|
| 1/1/80   | 42  |
| 1/19/53  | 69  |
| 11/11/89 | 32  |
| 10/1/75  | 46  |
| 3/22/90  | 31  |
| 1/1/45   | 77  |
| 1/1/65   | 57  |
| 10/21/11 | 10  |
| 3/23/00  | 21  |
| 9/4/68   | 53  |

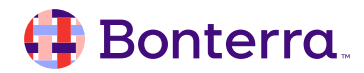

# **Additional Resources**

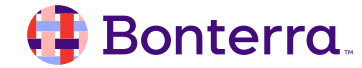

### Additional Training Opportunities

- Knowledge Base Articles Search in Chat
- On-demand Videos in our <u>Bonterra Academy</u>
- Free Webinars & Recordings
- Foundations Intensive Multiday Trainings that Cover the Basics
- Labs 2 hr Live Trainings on Specific Topics and Capabilities

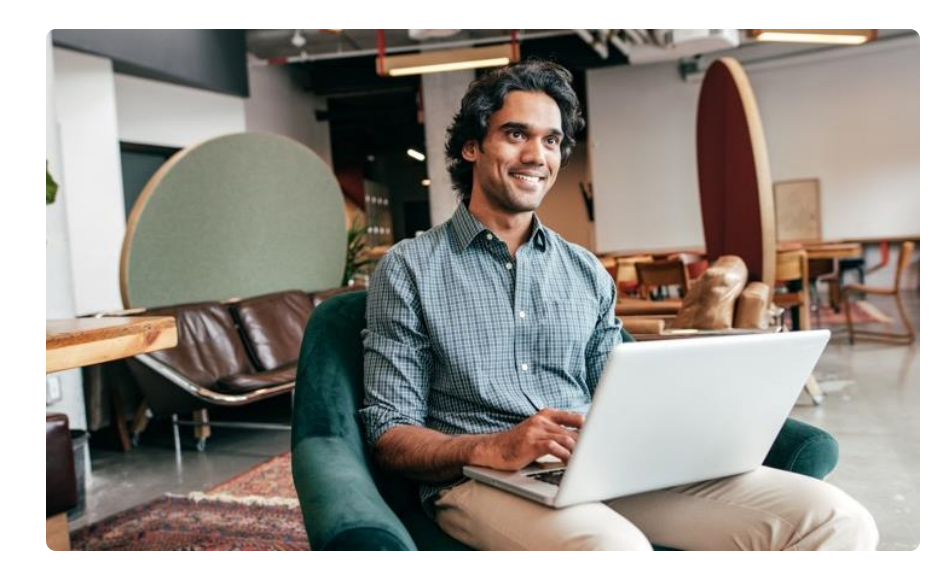

Build confidence and knowledge in our software.

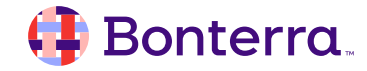

### **Customer Support**

## Reach out to our Customer Support Team with Questions or Concerns.

Weekdays 7am – 7pm CST via chat or through email: <u>apricot@bonterratech.com</u>

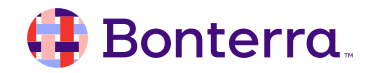

- Ask questions about functionality covered in this training
- Ask trainer to redo a demo
- Ask real-life application questions
- Or sign off and we will see you in the next training!

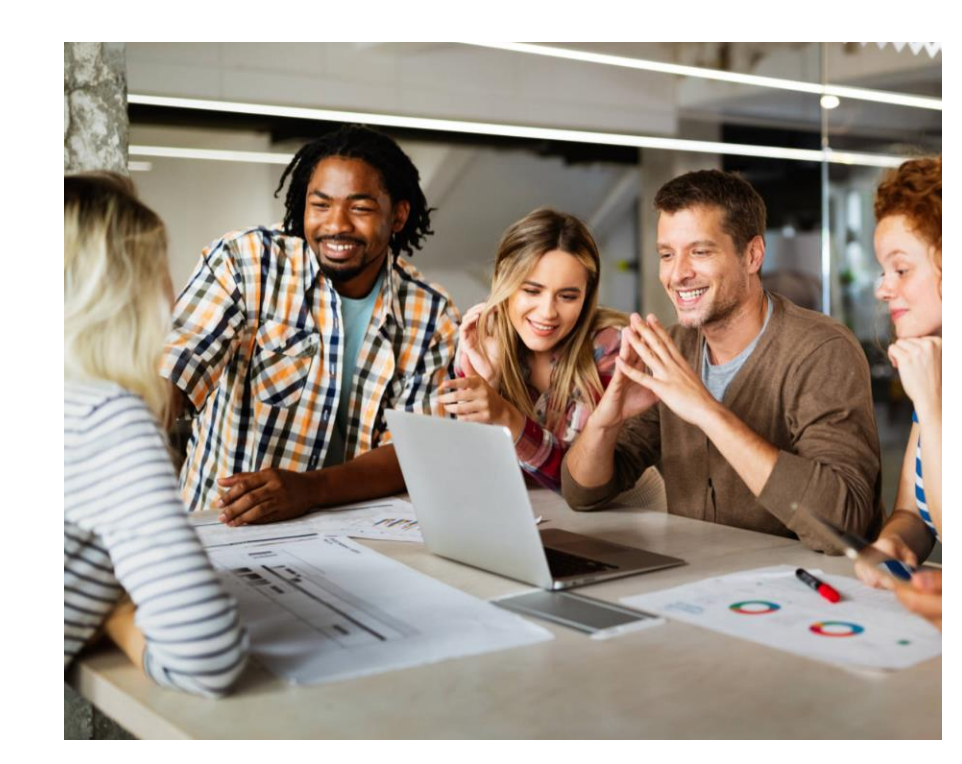

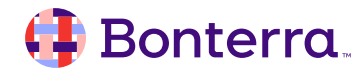

### Thank you for attending!

We hope to see you in future trainings.

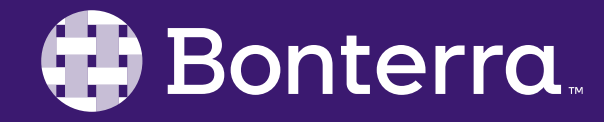